## Changing a flight before the ticket is issued

In the travel request, click

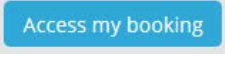

In the Amadeus/Cytric pop-up that opens, after a short pause you will see the 'Confirmation for ...' menu. Click 'Change Flight Booking' below the flight you want to change. If you want to change more than one flight, click any of the flights at random.

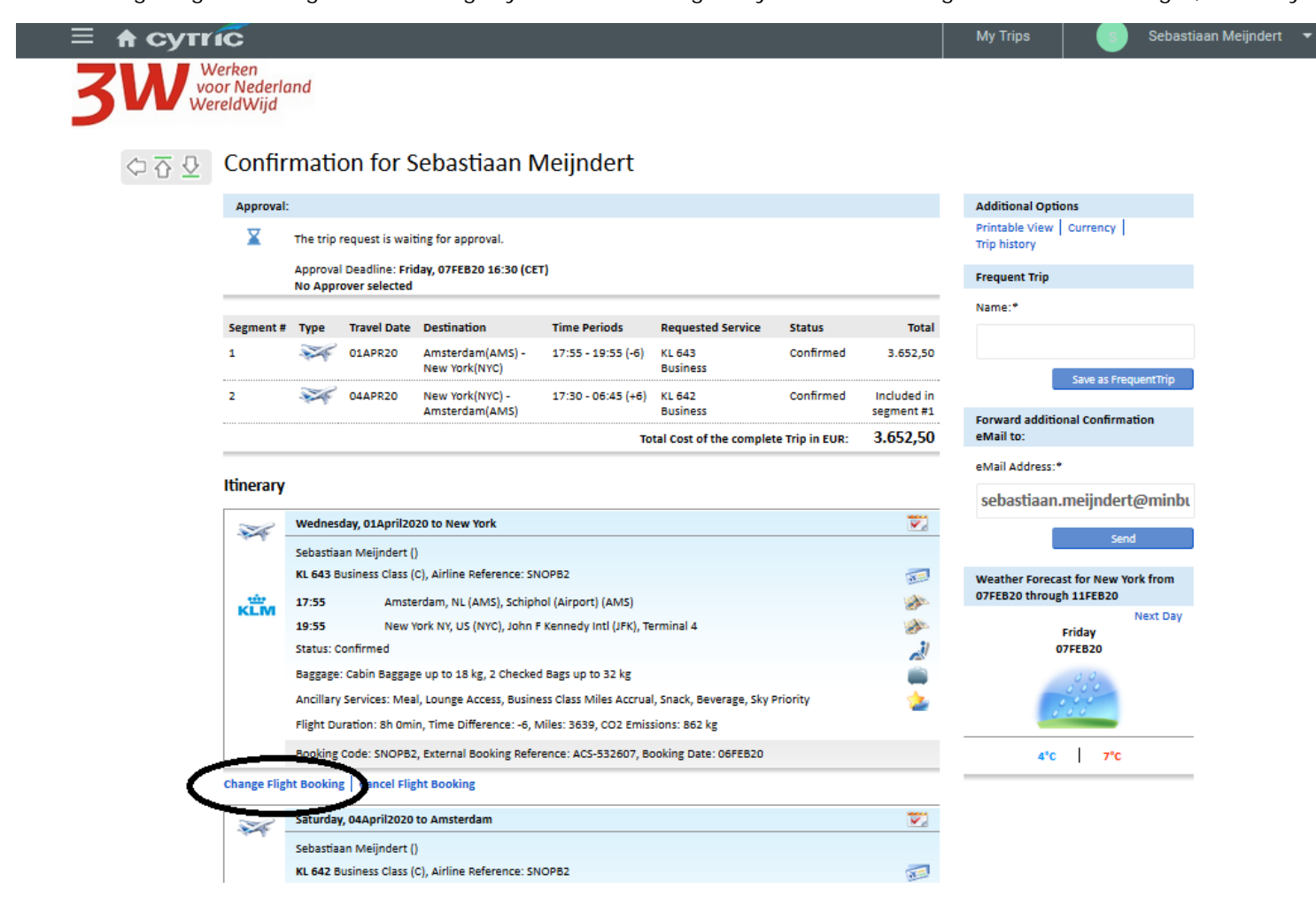

In the next screen, you can indicate which flights you want to change. You can do so simply by moving the slider above that flight to the right to activate this option (see (1)).

If you want to change the date, you can do so at (2). Enter the departure time you want at (3). Uncheck (4) to also see flights offered by other airlines. Click 'Continue' (5).

|                                                                                                    |                                                                 | My Trips                                                                | s Sebastiaan Meijndert 🔻                           |
|----------------------------------------------------------------------------------------------------|-----------------------------------------------------------------|-------------------------------------------------------------------------|----------------------------------------------------|
| 3W Werken<br>voor Nederland<br>WereldWijd                                                                                               |                                                                 |                                                                         |                                                    |
| Change booking                                                                                                    |                                                                 |                                                                         |                                                    |
| Change or cancel this segment                                                                                                    |                                                                 |                                                                         | Booked for (S) Meijndert, Sebastiaan               |
| 01APR20 Kim Royal Dutch<br>KLM Airlines - 643                                                                                           | Amsterdam, NL<br>17:55 AMS                                      | Nonstop<br>Total time: 8h 00m                                           | New York, NY, US Booking code:<br>19:55 JFK SNOPB2 |
| Seat: Status of the Seat Request: No specific seat reservation was made.<br>Business Class Miles Accrual, Snack, Beverage, Sky Priority | Specific seat reservations may be possible at time of Check-In. | Baggage: Cabin Baggage up to 18 kg, 2 Checked                           | Bags up to 32 kg Ancillaries: Meal, Lounge Access, |
| Change or cancel this segment                                                                                                    |                                                                 |                                                                         |                                                    |
| 04APR20 Kim Royal Dutch<br>KLIM Airlines - 642                                                                                          | New York, NY, US<br>17:30 JFK                                   | Nonstop<br>Total time: 7h 15m                                           | Amsterdam, NL Booking code:<br>06:45 AMS SNOPB2    |
| Seat: Status of the Seat Request: No specific seat reservation was made.<br>Business Class Miles Accrual, Snack, Beverage, Sky Priority | Specific seat reservations may be possible at time of Check-In. | Baggage: Cabin Baggage up to 18 kg, 2 Checked                           | Bags up to 32 kg Ancillaries: Meal, Lounge Access, |
| Your new search<br>Departure Dire 2<br>Fri, 3 Apr 2020 20 : 00<br>Only non-stop connections or via                                      | OR OR 4                                                         | Cancel this segment<br>iis segment will be Cancelled when you reach the | e confirmation page.                               |
| Back                                                                                                    |                                                                 |                                                                         | Continue                                           |

In the next screen, select a new flight from those available.

1. Current flight (to be changed) 2. New options 3. Select the flight you want by clicking the blue arrow.

| F      | Round trip <b>Amsterdan</b>                                             | n ≓ New York                                |                                               |                                      |                               |                                                             |
|--------|-------------------------------------------------------------------------|---------------------------------------------|-----------------------------------------------|--------------------------------------|-------------------------------|-------------------------------------------------------------|
|        | KIm Royal Dutch                                                         | APR Amsterdam, NL<br>1 17:55 AMS            |                                               | nstop<br>ie: 8h 00m                  | New York, NY, US<br>19:55 JFK | Recommended                                                 |
|        |                                                                         | APR New York, NY, US 3:                     |                                               |                                      | Amsterdam, NL                 |                                                             |
| A<br>V | AMS $\rightarrow$ NYC<br>Ned, 1 Apr $\checkmark$ Fri, 3 Apr             | MS                                          |                                               |                                      | Sorted by<br>Lowest fare      | ▼ Filter ∨                                                  |
|        | Prices do not include any payment fee that                              | t may apply to your form of payment. The ai | rline KIm Royal Dutch Airlines is enforced by | the Travel Management.               |                               | Time difference: +6h 00                                     |
| E      | Booked for Sat, 4 Apr 20                                                | 20                                          |                                               |                                      |                               |                                                             |
|        | KIm Royal Dutch<br>Airlines - 642                                       | New York, NY, US<br>17:30 JFK               | 1                                             | Nonstop<br>Total time: <b>7h 15m</b> |                               | Amsterdam, NL<br>06:45 AMS                                  |
|        | New options for Fri, 3 Ap                                               | or 2020                                     | 0                                             |                                      |                               |                                                             |
| 2      | KIm Royal Dutch<br>Airlines - 2376<br>(operated by Air<br>France), 1230 | New York, NY, US 19:30 JFK                  | 1 Stop<br>Total time: 10h 05m                 | Amsterdam, NL<br>11:35 +1 AMS        | Recommended                   | Total trip prices in<br>Economy<br>from 1.511,27 €          |
| $\sum$ | Kim Royal Dutch<br>Airlines - 6007<br>(operated by Delta Air<br>Lines)  | New York, NY, US<br>19:30 JFK               | Nonstop<br>Total time: 7h 45m                 | Amsterdam, NL<br>09:15+1 AMS         | Recommended                   | Total trip prices in<br>Economy<br>from <b>1.514,68</b> € → |
| v      | Kim Royal Dutch Airlines - 644                                          | New York, NY, US 22:00 JFK                  | Nonstop<br>Total time: 7h 20m                 | Amsterdam, NL<br>11:20 +1 AMS        | Recommended                   | Total trip prices in<br>Economy<br>from <b>1.514,68 €</b> → |

Once you have selected the new flights, the new fares will be displayed. At the top of the screen, you will see your newly selected combination of flights. Below them, you will see the fares for that itinerary. Select a fare by clicking the blue arrow to the right.

|                        |                                                       | o ocicor fuic                              | 4 Complete booking                     | 5 Confirmation       |                           | S Meijndert, Sebasti             |
|------------------------|-------------------------------------------------------|--------------------------------------------|----------------------------------------|----------------------|---------------------------|----------------------------------|
| Contro<br>Contro       | oleer op EC(Y) of BC (C)<br>oleer wiiziainaskosten. n | bij de aangeboden<br>estitutie bii annuler | heen- en terugreis.<br>ina en baaaae.  |                      |                           |                                  |
| ound trip              | o Amsterdam                                           | ≓ New Yo                                   | rk                                     |                      |                           |                                  |
|                        | Kim Royal Dutch                                       | APR Amste                                  | erdam, NL                              |                      | Nonstop                   | New York, NY, U                  |
|                        | Airlines - 643                                        | 1 17:5                                     | 5 AMS                                  |                      | Total time: 8h 00m        | 19:55 JFI                        |
|                        | Kim Royal Dutch                                       | APR New Y                                  | ork. NY. US                            |                      | Nonstop                   | Amsterdam, N                     |
| ĸËM                    | (operated by Delta Air                                | 3 19:3                                     | 0 JFK                                  |                      | Total time: <b>7h 45m</b> | 09:15+1 AMS                      |
| w more fares           |                                                       |                                            |                                        |                      |                           | 😴 Service class mix 🗸 📮 Filter 🥆 |
| Prices do not ind      | clude any travel agency service                       | e fee that may apply or a                  | ny payment fee that may apply to you   | r form of payment.   |                           |                                  |
| Service cla<br>BUSINES | 888<br>SS                                             | Change<br>Changeable                       | Refund<br><b>+4.289,68 € / -0,00 €</b> | Baggage<br>2 x (iii) | BUSINESS                  | Total prite<br>4.289,68 t ●      |
|                        |                                                       |                                            |                                        |                      |                           | <u> </u>                         |

In the next screen, enter the necessary information and, at the bottom right of the screen, select:

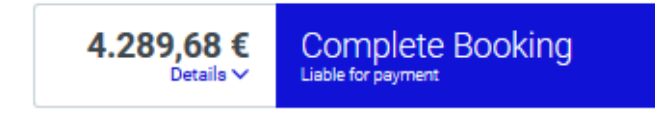

You will then see the confirmation screen. Please note: you may see a new ticketing deadline.

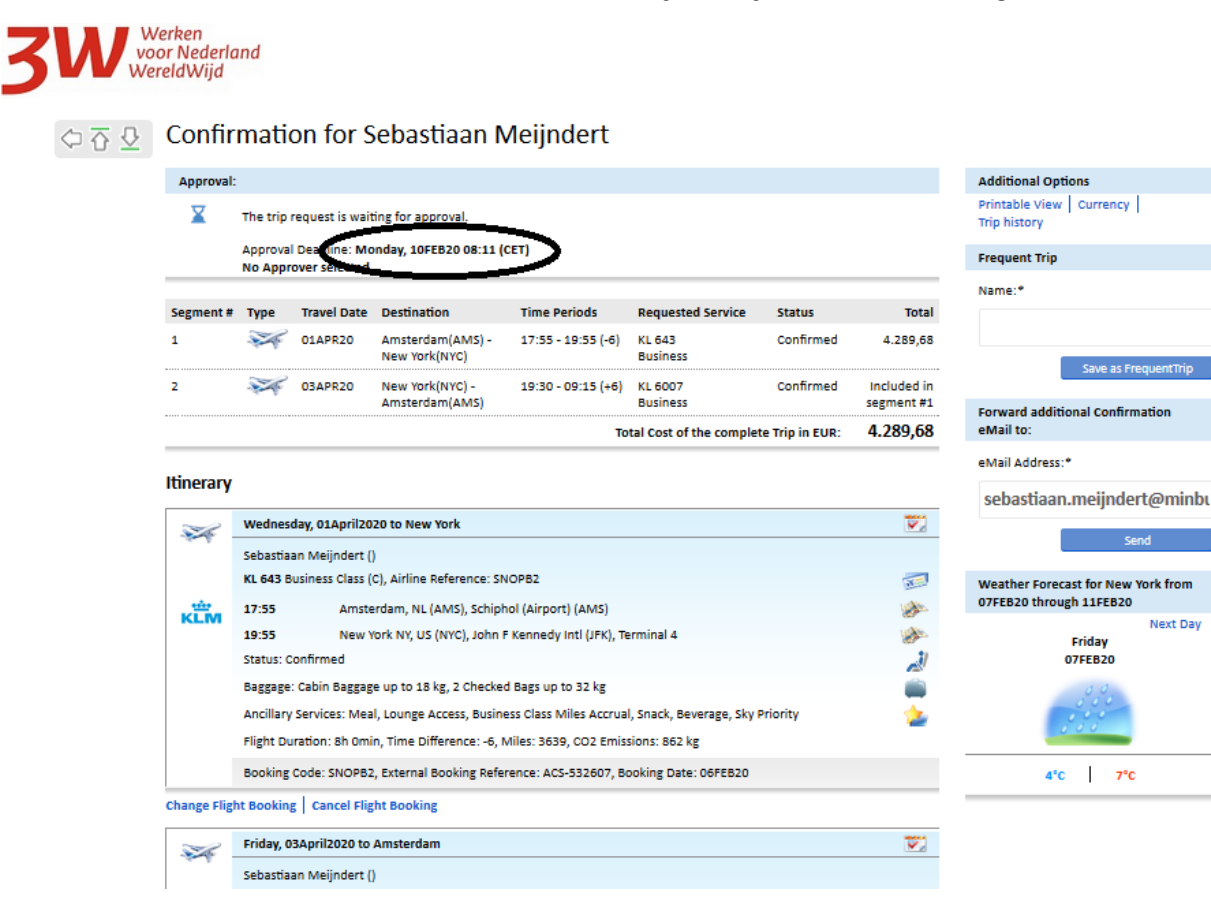

If you have submitted the booking previously, you must do so AGAIN after this change.

If you have not yet submitted the booking, you must do so now. At the top right , select 'Logout'.

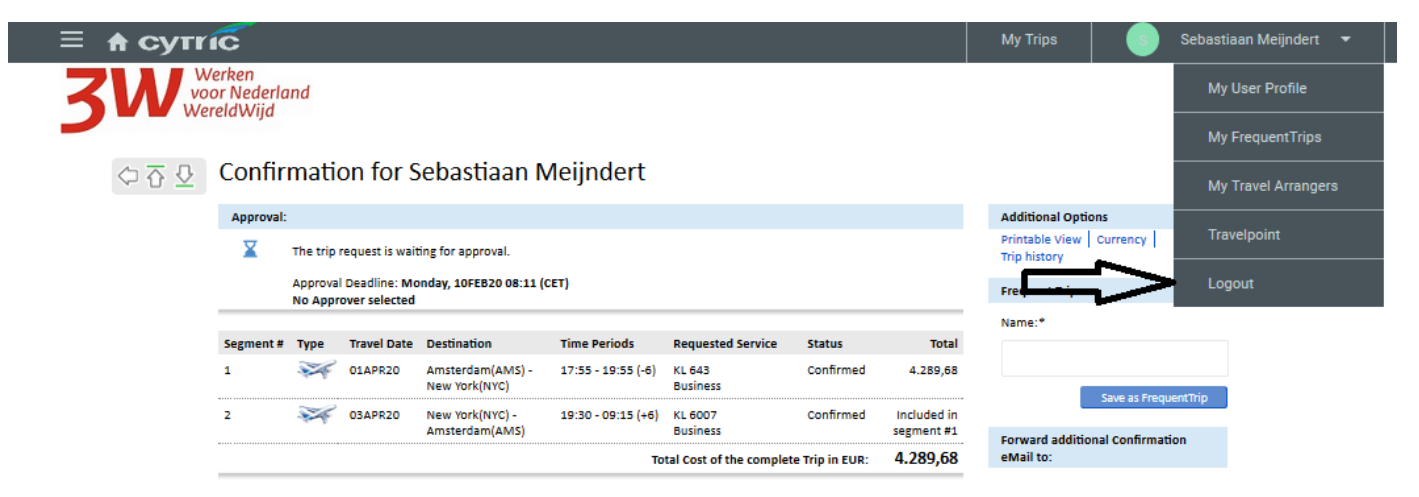

The next screen contains a brief explanation of how to submit the booking for approval in TEM. Close the pop-up, and select the blue 'Submit offer or submit for approval' button:

Travel type

🗳 Standard travel request

Submit offer or submit for approval 🤿

Delete